## (3) 「図面ファイル変換ソフト Ver2.5」での変換方法 (Windows 7、8.1、10)

スキャナーで読み込んだ図面やパソコンで作成した図面ファイルを、簡単な操作でレインズに登録で きる形式に変換することができます。

また、図面要求で表示した図面を画面にきちんと表示したり、指定サイズの用紙に印刷することもできます。

「図面ファイル変換ソフトVer2.5」は、《メインメニュー》の『業務支援アプリ』からダウンロード できます(近畿会員のみ)

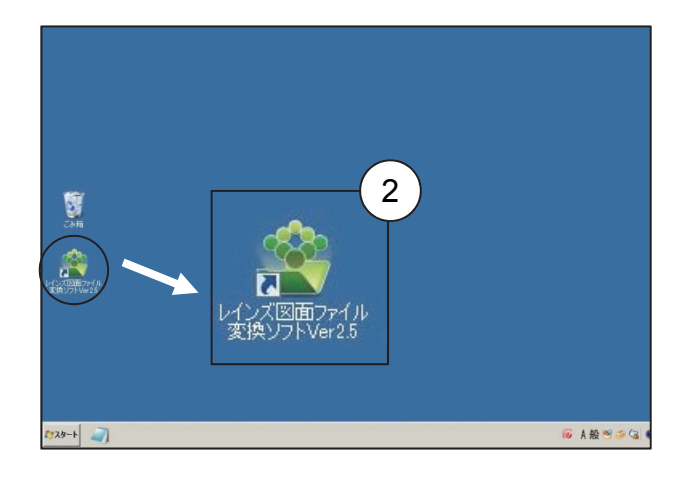

- 「図面ファイル変換ソフト Ver2.5」をイン ストールすると、デスクトップにショート カットが表示されます。
- ② デスクトップ上の「図面ファイル変換ソフト Ver2.5」のショートカットをダブルクリックします。

🔄 🏵 🔹 🕇 📕 🛛 📾

整理 マ 新しいフォルダー

.273

 ダウンロード

 デスクトップ

 ドキュメント

 ビクチャ

日 ビデオ

ミュージック
 シュージック
 リンク
 検索
 保存したゲーム
 PC
 ダウンロード
 デスクトップ
 ドキュメント

ファイル名(N):

- ③ 「図面ファイル変換ソフト Ver2.5 」が起 動します。
- ④ 左上隅の『取込み』 ボタンをクリックします。

- ⑤《開く》画面が表示されます。
- ⑥ 取り込みたいファイルが保存されているフォルダを表示させ、対象のファイルを選択し、『開く』ボタンをクリックします。

- - 6

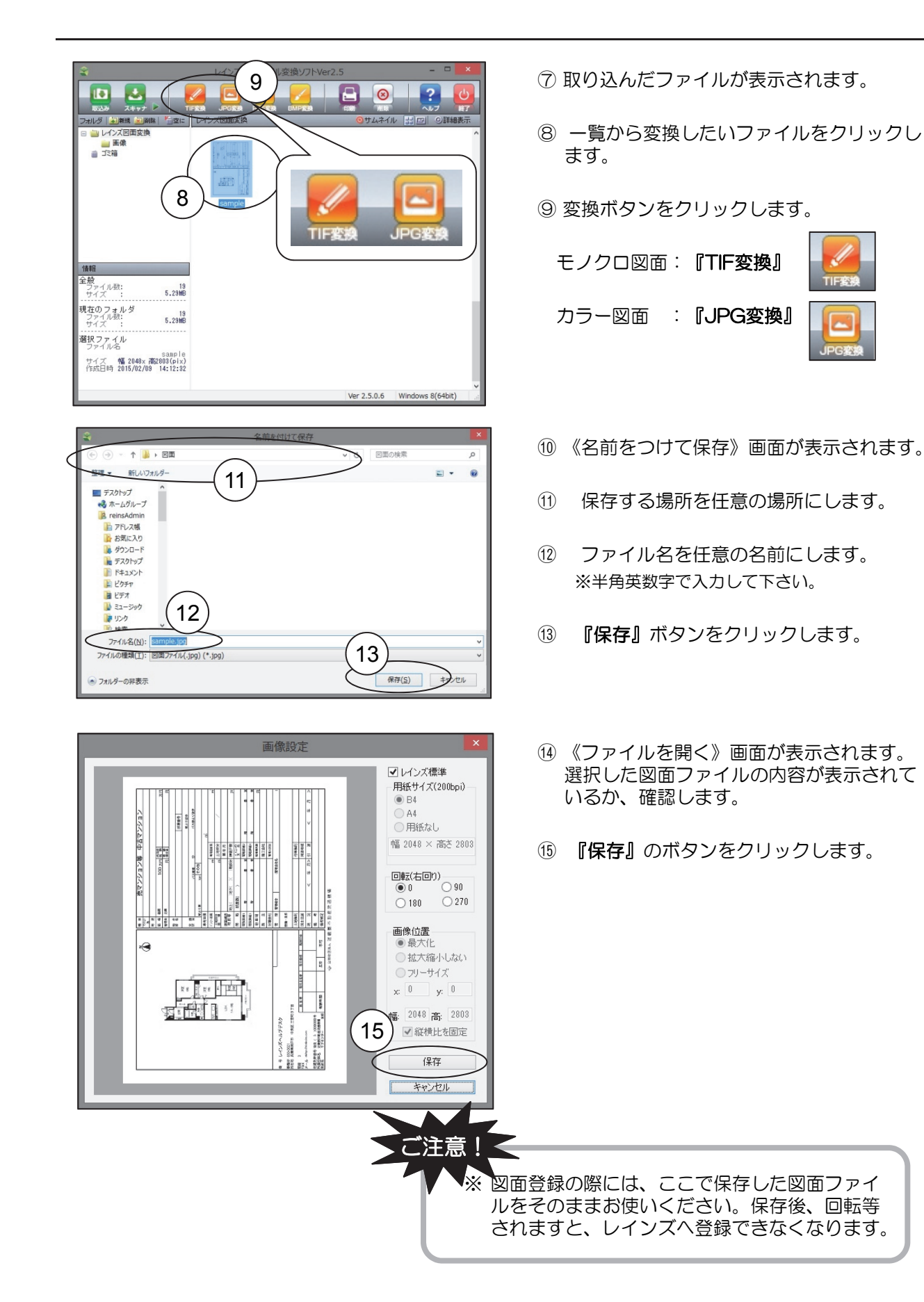

※図面ファイル変換ソフトのダウンロード

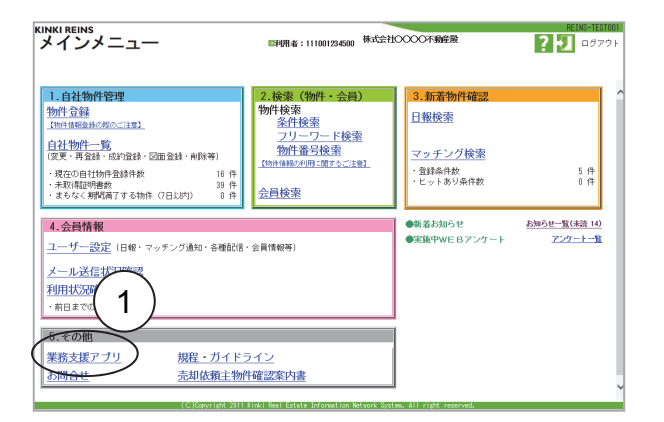

| 务支援アプリケーション                                                       |                                                                                             |                                                                                                    |                           |
|-------------------------------------------------------------------|---------------------------------------------------------------------------------------------|----------------------------------------------------------------------------------------------------|---------------------------|
| ■ご注意<br>業務支援アプリケー:<br>著作相は開発者にあ<br>また、このプリーソフ?<br>願い敗します。         | /ョンは、レインズP型システムを使<br>りますので、許可無く改変したり再<br>を扱う上で、開発者および当機構に                                   | 判にお使いいただくために関係・提供しているフリーソフトです。<br>配称することは著作種の使素となります。<br>は動作得証などの責任を一切負いません。あなまでも自己責任においてご使用い                                                                                    | tetë(k                    |
| ■アプリケーションの<br>下記リストにある【本・<br>ダウンロード完了後、                           | <b>ダウンロード・インストール方法</b><br>本のダウンロード】ボタンを右クリック<br>保存したファイルをダブルクリックし                           | クレて、「対象をファイルに保存する」を選択し、ダウンロードして下さい。<br>、て、インストールして下さい。                                                                                                    |                           |
| ■操作説明書につい                                                         | 7                                                                                           |                                                                                                    |                           |
| Get #                                                             |                                                                                             |                                                                                                    |                           |
| 操作説明書はPDF形<br>お使いのパソコンにの                                          | 式ですので、閲覧の際にはAdobeR<br>vdobeReaderがインストールされてな                                                | leaderが必要となります。<br>れ場合は、上記Adobe社のサイトから入手してください。                                                                                                    |                           |
| ■サポートについて<br>業務支援アプリケー                                            | /ョンは、あくまでもフリーソフトであり<br>等の不具合が起こった場合、サポー                                                     | り、全ての動作を完全に保証するものではありません。<br>ード窓口が個別に記載してある場合は、そうらにお問い合わせ下さい。                                                                                                    |                           |
| インストールできない                                                        | 6場、へいブザシッマテレ激動に倒                                                                            | 、下辺り苑のマカリケーションにつきましてけ、提供たただけまーレス銘でいた                                                                                                    |                           |
| インストールできない<br>平成23年8月18日の<br>■現在提供中のアプ                            | 丘巍レインズ新システム教動に伴し<br>リケーション一覧                                                                | ヽ、下記以外のアプリケーション/こつきましては、提供およびサポートを終了い♪<br>                                                                                                    | とましり                      |
| インストールできない<br>平成23年8月18日の<br>■現在提供中のアブ<br>分類                      | <b> 丘線 ノインズ新システム称劾に</b> 代<br>リケーション一覧<br>アナリケーション名                                          | ハ、下記以外のアプリケーションにつきましては、提供およびサポートを終了い<br>機能概要                                                                                                    | しましい                      |
| インストールできない<br>平成23年8月18日の)<br>■現在提供中のアプ<br>分類<br>図面ファイル2000<br>フト | 在 <mark>線。インズ新システム教動に伴</mark><br>リケーション一覧<br>アプリケーション/名<br>レ <u>インズ団面ファイルを接いフト</u><br>Yar25 | ハ、下記以外のアプリケーションにつきましては、提供およびワボートを終了い<br>機能振業<br>サイトで取り込んだ直像ファイルト、NUMFもcom時のアプリケーションで<br>作れたシフィルを、近視・インスに図起として登録できる追拶ファイルAに<br>達得できる。                                             | <b>しまし</b><br>更朝<br>2012/ |
| インストールできない<br>平成23年8月18日の)<br>■現在提供中のアブ<br>分類<br>図面ファイルを使い<br>フト  | 近期→インズ新システム報知に律<br>リケーション→虹<br>アポリホーション・2<br>レインズ目前ファイルを接いフト<br>リーンション<br>まとりしょくオーAD-1      | ハ、下記以外のアプリケーションにつきましては、提供あよびワボートを構てい<br>機能振算<br>キャナで取り込んだ直像ファイルを、当時からロッ解のアプリケーションで<br>作知た。ファイルを、近期レインスに回路として登録できる通修ファイルに<br>達得できず。<br>朝取り回ら戦地回を作知むます。高機能でい1002.ケールでの印刷にでき<br>ます。 | 2012/<br>2008/            |

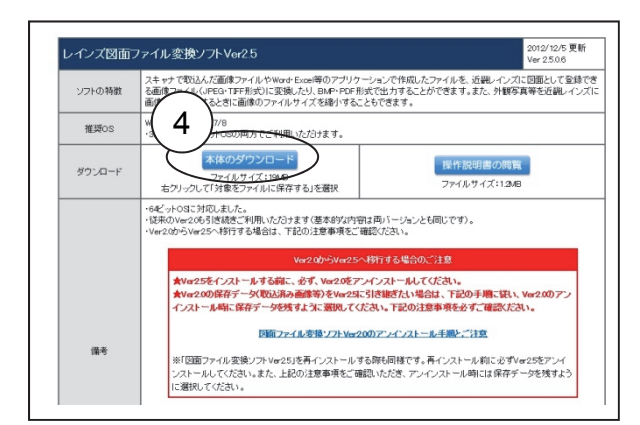

 《メインメニュー》の『5.その他』カテ ゴリー『業務支援アプリ』をクリックし ます。

- ② 《業務支援アプリケーション》画面が表示 されます。
- ③『現在公開中のアプリケーション一覧』から「レインズ図面ファイル変換ソフト Ver2.5」をクリックします。

④ 『本体のダウンロード』をクリックし、
 任意の場所に保存します。
 保存したアイコンをダブルクリックする
 と「図面ファイル変換ソフト」がインストールされます。